2019年1月吉日

商品券管理システム QooPon(くうポン)をお使いのお客様

株式会社システムベース ソリューション1部2G

## 商品券管理システム新元号対応についてのお知らせ

拝啓時下ますますご清栄のこととお慶び申し上げます。 平素は、商品券管理システム QooPon(くうポン)をご愛用いただき、誠にありがとうございます。

既に報道発表されております通り、政府では2019年5月に改元する方向で検討が進められております。 商品券管理システム QooPon を和暦表示で運用されているお客様におかれましては、現在ご利用頂いている バージョンでは、新元号が QooPon へ反映されません。

つきましては、<u>西暦表示でご利用頂くための操作方法を</u>ご案内いたします。改元後も引き続き和暦表示をご希望のお客様は、弊社担当までご連絡ください。最新バージョンのお見積りを致します。

今後とも一層のサービス向上に努め、お客様によりご満足をいただけるよう努力して参る所存でございます。 末長いご愛顧を賜りますようお願い申し上げます。

敬具

一記一

1. 確認が必要なお客様

現在、QooPonの画面、帳票の日付が和暦で表示されている。 日付が西暦で表示されているお客様は、この後のご確認は必要ございません。

- 2. 和暦表示から西暦表示への変更操作手順
  - ①~⑤の操作を行って、日付表示を和暦から西暦に変更してください。
  - ① QooPon の[管理・保守]-[システム設定]メニューを選択します。

| 登録業務 資料作成 締処理 | 検索 マスタメンテ 終了 |                      |
|---------------|--------------|----------------------|
| 登録業務          |              | <b>担当者</b> [999] 管理者 |
| 資料作成          |              | 管理・保守                |
| 締処理           | 履歴一覧表        | システム設定               |
| 検索            |              |                      |
| マスタメンテ        |              |                      |
| 管理・保守         |              |                      |

## ② 日付表示を選択します。

| 登録業務 資料作成 締処理 検索 マスタメンテ 終了 |          |          |                |          |  |  |  |
|----------------------------|----------|----------|----------------|----------|--|--|--|
| 共通項目コード名称                  | コード名称    | 項目区分     | 文字項目1          |          |  |  |  |
| 取引先                        | 日付表示_年月日 | 数値 1:西8/ | ′2:西6/3:西8年 4: | 西8年 5:和暦 |  |  |  |
| 振込                         |          |          |                |          |  |  |  |
| OCR                        |          |          |                |          |  |  |  |
| データ保有期間                    |          |          |                |          |  |  |  |
| 日付表示                       |          |          |                |          |  |  |  |
| ファイル出力                     |          |          |                |          |  |  |  |
| 必須入力                       |          |          |                |          |  |  |  |
| 自動バックアップ                   |          |          |                |          |  |  |  |
| 最大処理枚数                     |          |          |                |          |  |  |  |
| エラー区分                      |          |          |                |          |  |  |  |
| その他                        |          |          |                |          |  |  |  |

③ 画面右側へスクロールし、数値項目1~「1」を入力します。

| 登録業務 資料作成 締処理 🤅  | 検索 マスタメンテ 終了 |        |            |             |
|------------------|--------------|--------|------------|-------------|
| 共通項目コード名称<br>取引先 | コード名称        | 項目区分数値 | 文字項目2 数値項目 | 1 数値項目2 日付項 |
| 振込<br>OCR        |              | JANIE  |            |             |
| ook<br>データ保有期間   |              |        |            |             |
|                  |              |        |            |             |
| 必須入力<br>自動バックアップ |              |        |            |             |
| 最大処理枚数<br>エラー区分  |              |        |            |             |
| その他              |              |        |            |             |

④ 登録(F1)をクリックします。

「更新します。よろしいですか?」とメッセージが表示されますので、[OK]をクリックします。 終了(F12)をクリックします。

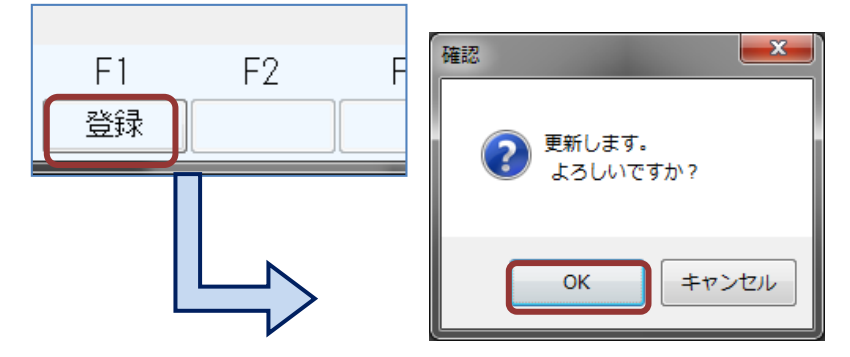

⑤ [登録業務]の画面を開き、日付が西暦表示であることを確認します。

- 3. 商品券管理システム QooPon の新元号反映の手順
  - ▶ 改元後も QooPon の新元号表記をご希望のお客様には弊社より QooPon 最新バージョン 4.0 へのバージョ ンアップのお見積りを提出します。
  - ▶ ご注文頂いたお客様へ弊社よりプログラム更新用ディスク及び更新マニュアルを送付しますので、改元前にご更新頂きます。
  - ▶ 新元号が決定された後、WindowsUPDATEにて新元号がパソコンに反映され QooPonの画面、帳票へ新元号が表示されます。
- 4. お問い合わせ先
  - ▶ 連絡先:株式会社システムベース ソリューション1部2G QooPon(<うポン)担当
  - ➤ TEL : 0197-71-1111
  - ► FAX : 0197-71-1212

以上